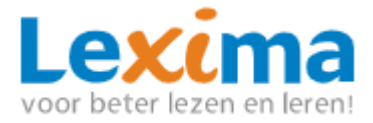

## **Snelstart Letterster onderwijsprofessionals**

Voordat de leerling kan starten met het werken met Letterster moeten de beheerder en begeleider eerst een aantal stappen doorlopen.

## Beheerder

- 1. Ga naar Lexipoort en login: <u>https://lexipoort.nl</u>
- Heeft de begeleider nog geen account in Lexipoort? Maak als beheerder de begeleider aan in Lexipoort. De begeleider ontvangt per mail zijn of haar inloggegevens.
  Heeft de begeleider al een account in Lexipoort? Koppel dan het product Letterster aan het account van de begeleider.
- 3. Maak een leerling account aan en koppel hier de begeleider aan. Het is ook mogelijk om in één keer meerdere leerlingen aan te maken in Lexipoort.
- 4. Geef de inlogcodes van de leerling door aan de begeleider.

## **Begeleider**

- Kies bij het inloggen met de leerling, waar jouw leerling mee gaat oefenen. Het programma geeft de keuze tussen lezen of spellen of lezen én spellen. Als er een keuze is gemaakt, kan deze keuze niet meer veranderd worden de komende 12 weken. Wanneer de keuze is gemaakt voor alleen spellen of alleen lezen, zijn de opdrachten van de andere categorie niet beschikbaar voor deze leerling.
- 2. Spelling: Het niveau voor het stappenplan en het luisteren wordt door de instaptoets vastgesteld. Eventueel kun je dit handmatig aanpassen a.d.h.v. het aantal sterren

Kies hier op welk niveau je wil oefenen

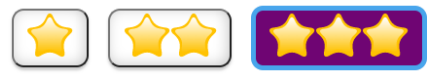

3. Lezen: Het niveau voor het oefenen op het gebied van lezen wordt bepaald aan de hand van de DLE-score (Didactische Leeftijd Equivalent) van de leerling. Deze moet bij de eerste keer inloggen ingevuld worden. Bekijk waarmee de leerling moet oefenen op het gebied van lezen. De leerling kan tijdens het oefenen kiezen voor:

## Ik wil oefenen met...

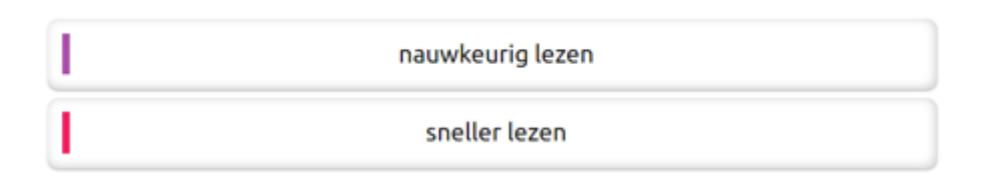

Het is belangrijk dat de leerling weet waarmee hij of zij moet oefenen. Hier kan een kleur voor afgesproken worden.

4. Zorg er als begeleider voor dat de leerling zijn inlogcodes ontvangt en bij het lezen weet waarmee hij of zij moet oefenen (nauwkeuriger, sneller). Daarnaast kan je de instructies aan de leerling meegeven (*Zie hiervoor 'Snelstart Letterster Leerlingen'*).

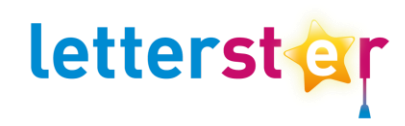